# **"COMUNE FACILE:** CEDOLE LIBRARIE ONLINE"

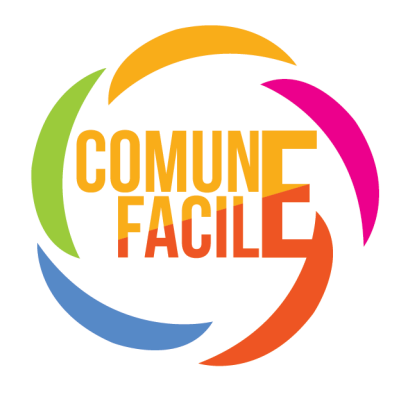

# **ISTRUZIONI PER L'UTILIZZO DELLA SOLUZIONE**

## Sommario

| Cosa prevede la nostra soluzione | 2 |
|----------------------------------|---|
| Iscrizione al servizio:          | 2 |
| Sezione "NUOVA CEDOLA"           | 3 |
| Sezione "CEDOLE EMESSE"          | 5 |
| Sezione "PACCHETTI CEDOLE"       | 6 |

#### Cosa prevede la nostra soluzione

La nostra soluzione prevede la completa dematerializzazione delle cedole. Non si andranno più a stampare e distribuire le vecchie cedole librarie. I vari soggetti protagonisti di questo processo utilizzeranno solo la nostra soluzione.

Nello specifico il libraio riceverà gli alunni, o la famiglia dell'alunno, nella sua libreria e dovrà richiedere il codice fiscale del bambino per poter "rivendicare" la sua cedola e potergli dare i libri (previa registrazione gratuita alla soluzione).

All'emissione da parte vostra della fattura verso il Comune dovrete poi creare un pacchetto con le cedole che state "rendicontando" al Comune stesso.

### Iscrizione al servizio:

- a. Accedere al sito clo.comunefacile.eu
- b. Cliccare su "Registrati come libraio"

| Username*                                                                                                    |                 |  |  |  |  |
|----------------------------------------------------------------------------------------------------|-----------------|--|--|--|--|
| Pessword                                                                                                    | Cambio Password |  |  |  |  |
| Nome e Cognome*                                                                                                    |                 |  |  |  |  |
| Telefono*                                                                                                    |                 |  |  |  |  |
| e-mail*                                                                                                    |                 |  |  |  |  |
| Ragione sociale*                                                                                                    |                 |  |  |  |  |
| Città*                                                                                                    |                 |  |  |  |  |
| Codice Fiscele*                                                                                                    |                 |  |  |  |  |
| Partita iva*                                                                                                    |                 |  |  |  |  |
| PEC                                                                                                    |                 |  |  |  |  |
| lban*                                                                                                    |                 |  |  |  |  |
| Confermo di aver letto l'informativa sulla privacy, di accettare le condizioni e di autorizzare il trattamento dei dati personali ai sensi del GDPR Reg UE 679/2016.* |                 |  |  |  |  |
| Leggi l'informativa sulla privacy.                                                                                                    |                 |  |  |  |  |

Chiudi

Aggiungi Libraio

- c. La soluzione apre la seguente schermata
- d. Completare **tutti i campi obbligatori** (sottolineati in rosso) e cliccare sul tasto "Salva"
- e. Il sistema vi invierà una mail con la richiesta di cambio password.
- f. Sulla mail inviata cliccate su "cambia password"
- g. Vi si aprirà una schermata in cui dovrete inserire la **password** che userete nel sistema per **due volte**. Una volta fatto ciò cliccate su "Salva".
- h. Da questo momento siete regolarmente iscritti.

Dopo aver completato la registrazione per collegarvi dovrete: 1) Accedere al sito **clo.comunefacile.eu** 

- 2) Inserire la vostra Username e la vostra password
- 3) Cliccare su invia per effettuare il login

Una volta compiuto il login sulla soluzione troverete tre schermate.

La prima sezione chiamata "**Nuova cedola**" che dovrete usare per rivendicare le cedole richieste dai vostri clienti. La seconda sezione chiamata "**Cedole emesse**" con cui potete gestire le cedole che avete già "rivendicato". Infine la terza schermata chiamata "**Pacchetti cedole**" con cui potrete creare dei pacchetti di cedole "collegati" alle fatture che invierete ai Comuni per la rendicontazione

#### Sezione "NUOVA CEDOLA"

| Nuova cedola Nuova |                    |  |  |  |  |
|--------------------|--------------------|--|--|--|--|
| Codic              | ce fiscale alunno: |  |  |  |  |
|                    | Codice Fiscale     |  |  |  |  |

In questa schermata dovrete inserire il **codice fiscale dell'alunno** nello spazio apposito e poi cliccare il **tasto Invio**. Per velocizzare l'operazione potrete, tramite un lettore di codice a barre, "prelevare" il dato dalla CNS/CNR o dalla tessera "Codice Fiscale" dell'alunno.

|                        |                     |          |           |                                                | 💄 Erriliano Libri |
|------------------------|---------------------|----------|-----------|------------------------------------------------|-------------------|
| Nuova cedola           |                     |          |           |                                                | Nueve cedole      |
| Codice fiscale alunno: |                     |          |           |                                                |                   |
| B NOLCOCOLADIESOTY     |                     |          |           |                                                |                   |
| Dettaglio Cedola       |                     | E        | lenco Lib | ri                                             | Totale € 22.90    |
| Alanno                 |                     |          |           | FRANCESCO AMICO DI TUTTI 1/2/3                 |                   |
| Cecco Angiolieri       |                     | CL HAW-F |           | A4 W - PEARSON EDUCATION<br>ISBN: 974465318324 | €7.34             |
| Codice Fiscale         | Costo della codelar |          |           | Religione: Sì - Alternativo: No - Speciale: No |                   |
| NGLCCC01A01ES07Y       | costo ocna cedota.  |          |           | #CHE MAGIE!                                    |                   |
| Residente a            | 22,90               |          | - L       | AA W - FABBRI SCUOLA<br>ISBN: 9788891541451    | €11.95            |
| Comune Facile          | ОК                  | ANNULLA  |           | Religione: No - Alternativo: No - Speciale: No |                   |
| Istituto               |                     |          |           | NEW TREETOPS GOLD 1 (2017)                     |                   |
| SERIATE - ALDO NORO    |                     |          |           | ISBn: 9780194033509                            | €3.61             |
| Classe                 |                     |          | _         | Religione: No - Alternative: No - Speciale: No |                   |
| 1A LA                  |                     |          |           |                                                |                   |
| Genitori               |                     |          |           |                                                |                   |
| Pietro Angioli eri     |                     |          |           |                                                |                   |
| Giulia Beccarla        |                     |          |           |                                                |                   |
|                        |                     |          |           |                                                |                   |
| Salva                  |                     |          |           |                                                |                   |

Si aprirà la schermata con i dati dell'alunno ed i libri a lui assegnati. Per "**rivendicare**" la cedola bisogna cliccare il tasto "**salva**" in fondo a sinistra.

A questo punto apparirà questa schermata con il valore dei libri della cedola, su cui cliccare il tasto "**OK**" se è corretto l'importo. Se il valore non fosse corretto si può modificare e conseguentemente cliccare sul tasto "**OK**"

| Nuova cedola |
|--------------|
|              |
|              |
|              |
|              |
|              |
|              |
|              |
|              |

Comparirà questa schermata che vi confermerà l'avvenuta richiesta della cedola.

| Cedole Cedole emesse      |                                    |    |        |    |                    |       |                        | 👩 Home > Cedol |
|---------------------------|------------------------------------|----|--------|----|--------------------|-------|------------------------|----------------|
| Elenco Cedole             |                                    |    |        |    |                    |       |                        |                |
| - seleziona Comune -      |                                    |    | Ŧ      | 1  | 531,29             | E (€) | FATTUR<br>243,5:       | ATE (€)<br>L   |
| - seleziona Istituto -    |                                    |    | Ŧ      |    |                    |       |                        |                |
| Mostra 10 👻 element       | 1                                  |    |        |    |                    |       | Ricerca :              |                |
| Codice Fiscale            | Nome Istituto                      | 11 | Classe | 11 | Ente               | 11    | Data di Rientro Cedola | Importo II     |
| LBZDQP38A70F598S          | IC KENNEDY OVEST 3 BRESCIA         |    | 3A     |    | Comune Facile DEMO |       |                        | 22.00          |
| LFJND563H17L915L          | IC KENNEDY OVEST 3 BRESCIA         |    | 38     |    | Comune Facile DEMO |       |                        | 20.00          |
| LVRLRD70A28A783W          | IST. COMPR. STATALE MARIA PIAZZOLI |    | 4a     |    | Comune Facile DEMO |       | 2020-05-13 14:23:25    | 15.70          |
| LZRMCD62E42B671L          | IC KENNEDY OVEST 3 BRESCIA         |    | IA     |    | Comune Facile DEMO |       | 2020-05-18 10:14:01    | 15.56          |
| MQUFGP98C54B675N          | IC MANZONI/COLOGNO MONZESE         |    | 4A     |    | Comune Facile DEMO |       |                        | 20.00          |
| MSLBNT46S68H977C          | IC KENNEDY OVEST 3 BRESCIA         |    | 4A     |    | Comune Facile DEMO |       |                        | 49.24          |
| NGLCCC01A01E507Y          | IC KENNEDY OVEST 3 BRESCIA         |    | 1A     |    | Comune Facile DEMO |       | 2020-05-13 14:23:25    | 15.56          |
| NGRDMZ48R52C486U          | IC MANZONI/COLOGNO MONZESE         |    | 4A     |    | Comune Facile DEMO |       |                        | 33.77          |
| NVSNSL45E29H486S          | IC MANZONI/COLOGNO MONZESE         |    | 2A     |    | Comune Facile DEMO |       |                        | 22.15          |
| PTSWSC64T27H859S          | IC MANZONI/COLOGNO MONZESE         |    | 4A     |    | Comune Facile DEMO |       |                        | 33.77          |
| Elementi da 11 a 20 di 32 |                                    |    |        |    |                    |       | M dd <b>1 2</b>        | 3 4 🗠 🕅        |

Nella vostra schermata "Cedole emesse" troverete la cedola appena richiesta.

## Sezione "CEDOLE EMESSE"

| edole Cedole emesse    |                               |           |                       |                                 | <b>Ø</b> Home ≻ Ced     |
|------------------------|-------------------------------|-----------|-----------------------|---------------------------------|-------------------------|
| Elenco Cedole          |                               |           |                       |                                 |                         |
| - seleziona Comune -   |                               | •         | DA FATTURARE (        | e)                              | FATTURATE (€)<br>243,51 |
| - seleziona istituto - |                               | · .       |                       | Ļ.                              |                         |
| Hostra 10 🗸 elementi   |                               |           |                       | Ricerca :                       |                         |
| Codice Fiscale         | Nome Istituto                 | Classe 11 | Ente I†               | Data di<br>Rientro<br>Cedola ⊥† | Importo 1               |
| BTCGLB57P49D961J       | IC KENNEDY OVEST 3 BRESCIA    | 2A        | Comune Facile<br>DEMO |                                 | 16.75                   |
| CGLVDV63P15E221G       | IC KENNEDY OVEST 3 BRESCIA    | 3A        | Comune Facile<br>DEMO | 2020-05-12<br>12:09:27          | 20.00                   |
| CSOQFT85H21D883G       | IC MANZONI/COLOGNO<br>MONZESE | 5A        | Comune Facile<br>DEMO |                                 | 50.18                   |
| DHNCLB86B49L547G       | IC MANZONI/COLOGNO            | 5A        | Comune Facile         |                                 | 20.00                   |

Questa schermata riporta la vostra situazione riguardante le cedole.

Nella parte in alto a destra della schermata potrete **controllare** quali sono **le vostre cedole** non ancora fatturate ai Comuni e quelle già fatturate.

Nella parte sotto, invece, vi è il **dettaglio cedola per cedola** che avete richiesto e riporta anche il Comune e/o l'Istituto e scuola a cui le avete richieste.

### Sezione "PACCHETTI CEDOLE"

Questa sezione vi servirà per la **rendicontazione delle cedole** inserite nella fattura (o nelle fatture) inviata al Comune.

Ecco la procedura per creare un pacchetto:

| P      | Pacchetti cedole Gestione dei pacchetti di cedole dei librai |                         |                |                    |                       |             |
|--------|--------------------------------------------------------------|-------------------------|----------------|--------------------|-----------------------|-------------|
| F      | iltra pac                                                    | chetti                  |                |                    |                       |             |
|        | Aggiungi                                                     | pacchetto               |                |                    |                       |             |
|        | - selezion                                                   | a Comune -              |                |                    |                       | Ŧ           |
|        | - selezior                                                   | na Stato -              |                |                    |                       | ~           |
| C<br>T | <b>Cedole eme</b><br>Totale: 32                              | esse                    | Inviate: 12    |                    | Da Inviare: 20        |             |
| E      | Elenco Pa                                                    | acchetti Cedole         | 2              |                    |                       |             |
| N      | Mostra 10                                                    | ← elementi              |                | Rice               | erca :                |             |
|        | Ente 🕸                                                       | Descrizione 🔱           | Data ↓₹        | Stato ↓†           | No.<br>Cedole ↓↑ 🖋 ↓↑ | <b>e</b> 11 |
|        | Comune<br>Facile<br>DEMO                                     | Pacchetto<br>Fattura 11 | 2020-05-<br>15 | Approvato          | 1                     |             |
|        | Comune<br>Facile<br>DEMO                                     | Pacchetto<br>Fattura 12 | 2020-05-<br>15 | Approvato          | 3 🥒                   |             |
|        | Comune<br>Facile<br>DEMO                                     | Pacchetto<br>Fattura 10 | 2020-05-<br>13 | Approvato          | 3 🌶                   |             |
|        | Comune<br>Facile<br>DEMO                                     | Pacchetto<br>Fattura 2  | 2020-05-<br>12 | In<br>compilazione | 0 🥒                   | •           |

In questa schermata cliccare sul tasto "Aggiunti Pacchetto".

| Pacchetti cedole Ge     | tione dei pacchetti di cedole dei librai | 8 Home > Pacchetti cedole |
|-------------------------|------------------------------------------|---------------------------|
| Aggiungi Pacchetti cedo | e                                        |                           |
| Descrizione             | Pacchetto Fattura 11                     |                           |
| Ente*                   | Comune Facile                            | •                         |
| Chiudi                  |                                          | Salva                     |

La soluzione vi chiederà di compilare questi due campi.

Nel primo dovrete inserire la descrizione del pacchetto.

Nel secondo il **Comune a cui emetterete la fattura** per le cedole che inserirete in questo pacchetto. Per fare ciò dovrete selezionarlo dal menù a tendina "Ente\*". Una volta compilati questi campi cliccare sul tasto "Salva".

| Pacchetto Fattura 11 |                       |       |
|----------------------|-----------------------|-------|
| Libraio              | Emiliano Libri s.r.l. | ~     |
| Descrizione          | Pacchetto Fattura 11  |       |
| Stato*               | INCOMPILAZIONE        |       |
| Data creazione       | 2020-05-15 09:46:02   |       |
| Data completamento   |                       |       |
| Data accettazione    |                       |       |
| Ente*                | Comune Facile         | ~     |
| Importo totale       | 0.00                  |       |
| No Cedole            | 0                     |       |
| Chiudi               |                       | Salua |

A questo punto la soluzione vi proporrà questa **schermata riassuntiva** sui dati del pacchetto da voi creato.

| Elenco P                 | Elenco Pacchetti Cedole |                |                    |                  |           |  |
|--------------------------|-------------------------|----------------|--------------------|------------------|-----------|--|
| Mostra 10                | ✓ elementi              |                | Rice               | erca :           |           |  |
| Ente ↓↑                  | Descrizione 🔱           | Data ↓         | Stato ↓↑           | No.<br>Cedole ↓↑ | 🖋 lî 🕑 lî |  |
| Comune<br>Facile<br>DEMO | Pacchetto<br>Fattura 11 | 2020-05-<br>15 | Approvato          | 1                |           |  |
| Comune<br>Facile<br>DEMO | Pacchetto<br>Fattura 12 | 2020-05-<br>15 | Approvato          | 3                |           |  |
| Comune<br>Facile<br>DEMO | Pacchetto<br>Fattura 10 | 2020-05-<br>13 | Approvato          | 3                |           |  |
| Comune<br>Facile<br>DEMO | Pacchetto<br>Fattura 2  | 2020-05-<br>12 | In<br>compilazione | 0                | 1         |  |

Cliccando sul tasto "**salva**" la soluzione vi rimanderà all'elenco dei pacchetti dove ora troverete il pacchetto appena creato nello stato di "**In compilazione**" con il valore di 0.00 euro.

| Filtra pacchetti                                                                         | Comune Facile                                                                                                    |
|------------------------------------------------------------------------------------------|----------------------------------------------------------------------------------------------------|
| Aggiungi pacchetto                                                                       | Stato:         Importo: 0.00         No Cedole: 0           Creazione: 2020-05-12         Completamento:         Approvazione:                                                                                                    |
| - seleziona Comune - 💌                                                                   | Periodo 17/05/2020 - 25/05/2020 -                                                                                                    |
| - seleziona Stato - 🗸 🗸                                                                  | Seleziona/Deseleziona tutte le cedole                                                                                                    |
| Cedole emesse<br>Totale: 31 Inviate: 12 Da Inviare: 19<br>Elenco Pacchetti Cedole        | JQFGKS35R65I451H - IC MANZONI/COLOGNO MONZESE - VIA BOCCACCIO 5A<br>- 50.18<br>MGRDMZ48R62C486U - IC MANZONI/COLOGNO MONZESE - VIA BOCCACCIO<br>4A - 33.77<br>NVSNSL45E29H486S - IC MANZONI/COLOGNO MONZESE - VIA BOCCACCIO 2A<br>- 22.15 |
| Mostra 10 velementi Ricerca :<br>Ente 11 Descrizione 11 Data 17 Stato 11 Cedole 11 21 11 | PTSWSC64T27H859S - IC MANZONI/COLOGNO MONZESE - VIA BOCCACCIO<br>4A - 33.77<br>RKVRSM67A48H684Y - IC MANZONI/COLOGNO MONZESE - VIA BOCCACCIO 3A<br>- 31.13<br>ZFSSGT56D42G776Q - IC MANZONI/COLOGNO MONZESE - VIA BOCCACCIO 1A            |
| ComunePacchetto2020-05-Approvato1FacileFattura 1115                                      | - 15.56                                                                                                    |
| Comune Pacchetto 2020-05- Approvato 3                                                    |                                                                                                    |

Per inserire nel pacchetto una cedola già rivendicata si cliccherete su quel **pacchetto** e si aprirà la seguente schermata.

| Pacchetti                   | i cedole Ge             | stione dei j   | pacchetti di cedole | e dei <mark>l</mark> ibrai |             |      |                                       |                                                                               |                                                                                          | 🍘 Home > Pacchetti Ce                                                               |
|-----------------------------|-------------------------|----------------|---------------------|----------------------------|-------------|------|---------------------------------------|-------------------------------------------------------------------------------|------------------------------------------------------------------------------------------|-------------------------------------------------------------------------------------|
| Filtra pacci<br>Aggiungi pa | hetti<br>acchetto       |                |                     |                            |             |      | Comu<br>Pacchet<br>Stato:<br>Creazion | ne Facile<br>to Fattura 3<br>ne: 2020-05-12                                   | Importo: 0.00<br>Completamento:                                                          | No Cedole: 0<br>Approvazione:                                                       |
| - seleziona                 | a Stato -               |                |                     |                            |             | ~    | Periodo                               | Coloniano (Dec                                                                | 17/05/2020                                                                               | - 25/05/2020                                                                        |
| Cedole emes:<br>Totale: 31  | sse                     | Inviate: 12    |                     | Da Inviare                 | :19         | _    |                                       | JQFGKS35R65<br>- 50.18<br>NGRDMZ48R6<br>4A - 33.77                            | 1451H - IC MANZONI/COLOGNO<br>2C486U - IC MANZONI/COLOGN                                 | MONZESE - VIA BOCCACCIO 5A<br>D MONZESE - VIA BOCCACCIO                             |
| Mostra 10<br>Ente ↓↑ I      | elementi  Descrizione   | Data ↓         | Ricerc<br>Stato 🕼 🖉 | a:<br>No.<br>Cedole J1     | <b>●</b> ↓ĵ | C lt |                                       | NVSNSL45E29<br>- 22.15<br>PTSWSC64T27<br>4A - 33.77<br>RKVRSM67A48<br>- 31.13 | H4865 - IC MANZONI/COLOGNO<br>'H8595 - IC MANZONI/COLOGNC<br>IH684Y - IC MANZONI/COLOGNC | MONZESE - VIA BOCCACCIO 2A<br>MONZESE - VIA BOCCACCIO<br>MONZESE - VIA BOCCACCIO 3A |
| Comune F<br>Facile F        | Pacchetto<br>Fattura 11 | 2020-05-<br>15 | Approvato           | 1                          | <i>.</i>    |      |                                       | - 15.56                                                                       | G776Q - IC MANZONI/COLOGNO                                                               | MONZESE - VIA BOCCACCIO IA                                                          |
| Comune F<br>Facile F        | Pacchetto<br>Fattura 12 | 2020-05-<br>15 | Approvato           | 3                          | <b>e</b>    |      | Elem                                  | enti da 1 a 6 di 6                                                            | •                                                                                        | Salva                                                                               |
| Comune F<br>Facile F        | Pacchetto<br>Fattura 10 | 2020-05-<br>13 | Approvato           | 3                          | <i>.</i>    |      |                                       |                                                                               |                                                                                          | _                                                                                   |
| Comune F<br>Facile F        | Pacchetto<br>Fattura 2  | 2020-05-<br>12 | Completato          | 2                          | <b>#</b>    |      |                                       |                                                                               |                                                                                          |                                                                                     |
| Comune F<br>Facile F        | Pacchetto<br>Fattura 1  | 2020-05-<br>12 | Approvato           | 1                          | <i>"</i>    |      |                                       |                                                                               |                                                                                          |                                                                                     |
| Comune F<br>Facile F        | Pacchetto<br>Fattura 3  | 2020-05-<br>12 | In<br>compilazione  | 0                          | Ø           | ~    |                                       |                                                                               |                                                                                          |                                                                                     |

Selezionando la **cedola** (o le cedole) che volete inserire nel pacchetto e cliccando sul tasto "**Salva**" inserirete la cedola (o le cedole) nel pacchetto.

| Comune | Pacchetto | 2020-05- | In           | 0 | <b>A</b> | - |
|--------|-----------|----------|--------------|---|----------|---|
| Facile | Fattura 2 | 12       | compilazione |   |          |   |
| DEMO   |           |          |              |   |          |   |

A questo punto la soluzione vi riporterà all'elenco dei pacchetti ed il pacchetto sarà ancora nello stato "In compilazione", ma avrà settato il suo valore in euro.

Se il pacchetto è completo e volete inviarlo al Comune dovrete cliccare sul **simbolo qui sopra** evidenziato.

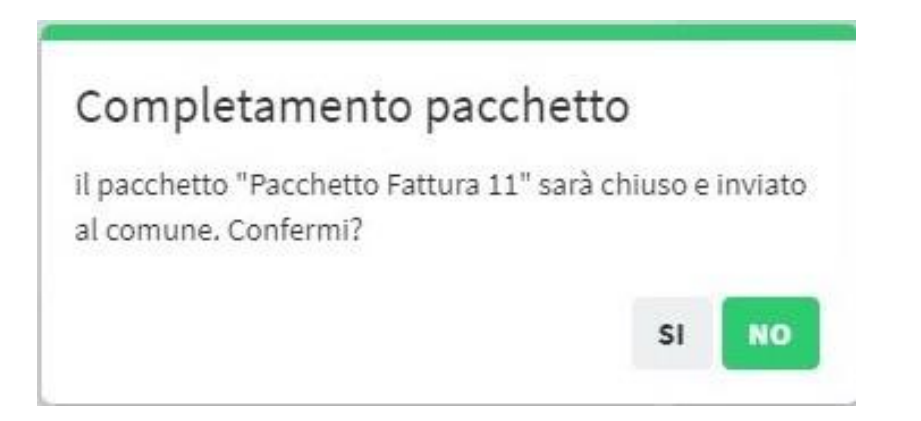

La soluzione aprirà una nuova finestra in cui cliccando sul tasto "Si" potrete completare il pacchetto ed inviarlo al Comune.

| Comune | Pacchetto | 2020-05- | Completato | 2 | <i>I</i> |
|--------|-----------|----------|------------|---|----------|
| Facile | Fattura 2 | 12       |            |   |          |

Dopo l'operazione il pacchetto su cui avete fatto l'operazione di completamento avrà lo stato di "**Completato**" ed il Comune dovrà "accettarlo".

| Comune | Pacchetto  | 2020-05- | Approvato | 1 |  |
|--------|------------|----------|-----------|---|--|
| Facile | Fattura 11 | 15       |           |   |  |
| DEMO   |            |          |           |   |  |

Una volta "accettato" il pacchetto dal Comune il suo stato passerà a "Approvato"

### Assistenza

Se avete ulteriori domande o richieste di informazioni su questa soluzione potete:

- chiamare l'assistenza in orari d'ufficio al numero 035 636029 ed il tasto 9
- inviare una mail a **team@comunefacile.eu**